# AMP تاءانٽتسإ ةياەنلاطاقنل Windows Connector يف McAfee VirusScan Enterprise 8.8

## المحتويات

<u>المقدمة</u>

AMP لنقاط النهاية إستثناءات Windows Connector في AMP

#### المقدمة

لمنع التعارضات بين AMP لموصل نقاط النهاية و برنامج الحماية من الفيروسات أو برامج الأمان الأخرى، يجب إنشاء إستثناءات بحيث لا يقوم برنامج الحماية من الفيروسات بفحص AMP لدليل موصل نقاط النهاية.

### AMP لنقاط النهاية إستثناءات Windows Connector في McAfee فAMP VirusScan Enterprise 8.8

- 1. افتح وحدة تحكم VirusScan.
- 2. حدد **خصائص الماسح الضوئي عند الوصول** من قائمة **المهام**.
  - 3. حدد **كافة العمليات** من الجزء الأيسر.
    - 4. حدد علامة التبويب **الاستبعاد**.
      - 5. انقر فوق زر **الاستبعاد**.
  - 6. في مربع الحوار **تعيين الاستبعاد** انقر فوق الزر **إضافة**.
- C:\Program Files\Cisco الخاص بك لدليل تثبيت موصل نقاط النهاية (AMP الخاص بك لدليل تثبيت موصل نقاط النهاية (C:\Program Files\Cisco للإصدارات السابقة بشكل افتراضي) للإصدارات السابقة بشكل افتراضي) وحدد المربع إستثناء المجلدات الفرعية أيضا.
  - 8. وانقر فوق **OK**.
  - 9. انقر فوق **موافق** في مربع الحوار **تعيين الاستبعاد**.
  - 10. انقر فوق **موافق** في مربع الحوار **خصائص الماسح الضوئي عند الوصول**.

ةمجرتاا مذه لوح

تمجرت Cisco تايان تايانق تال نم قعومجم مادختساب دنتسمل اذه Cisco تمجرت ملاعل العامي عيمج يف نيم دختسمل لمعد يوتحم ميدقت لقيرشبل و امك ققيقد نوكت نل قيل قمجرت لضفاً نأ قظعالم يجرُي .قصاخل امهتغلب Cisco ياخت .فرتحم مجرتم اممدقي يتل القيفارت عال قمجرت اعم ل احل اوه يل إ أم اد عوجرل اب يصوُتو تامجرت الاذة ققد نع اهتي لوئسم Systems الما يا إ أم الا عنه يل الان الانتيام الال الانتيال الانت الما